### Cw47 Zbieranie zdarzeń

Cel ogólny lekcji: jest skonfigurowanie komputera z systemem Windows 10 w celu przekazywania i zbierania zdarzeń dziennika zdarzeń do/z kontrolera domeny ROL. Lekcja ma na celu zapoznanie uczniów z konfiguracją usługi kolektora zdarzeń systemu Windows i skonfigurowaniem komputera do przekazywania zdarzeń do innego komputera.

Cele szczegółowe lekcji:

- 1. Zapoznanie się z konfiguracją usługi kolektora zdarzeń systemu Windows.
- 2. Skonfigurowanie komputera z systemem Windows 10 do przekazywania zdarzeń do zbierającego komputera.
- 3. Skonfigurowanie komputera ROL do zbierania zdarzeń.
- 4. Zapoznanie się z subskrypcją dziennika zdarzeń w celu zapisywania zdarzeń ze zdalnych komputerów.
- 5. Zapoznanie się z procesem dodawania konta komputera kolekcjonera do grupy czytników dzienników zdarzeń serwera.

W tym ćwiczeniu skonfigurujemy komputer z 10-ką do przekazywania zdarzeń do kontrolera domeny ROL.

Podgląd zdarzeń umożliwia przeglądanie zdarzeń i dzienników na komputerze. Rozwiązanie problemu może wymagać wyświetlenia plików dziennika z innych zdalnych komputerów. Subskrypcja dziennika zdarzeń wchodzi w grę. Subskrypcja umożliwia zapisywanie zdarzeń ze zdalnych komputerów. W tym artykule zamierzam skonfigurować kolektor i system docelowy.

Załóżmy, że chcesz zbierać zdarzenia dziennika zdarzeń z kontrolera domeny na komputerze klienckim. Dlatego komputer kliencki jest kolektorem, a kontroler domeny jest celem.

#### Ćwiczenie 1 Konfigurowanie komputera do zbierania zdarzeń

W tym ćwiczeniu skonfigurujesz komputer ROL do zbierania zdarzeń,

- 1. Zaloguj się do ROL przy użyciu konta domenowego z administracyjnymi uprawnieniami.
- W wierszu polecenia uruchom polecenie do konfigurowania usługi kolektor zdarzeń systemu Windows:
   wecutil qc

Gdy pojawi się monit o zmianę trybu startu usługi na Opóźniony start, Wpisz T i wciśnij Enter.

## Ćwiczenie 2 Konfigurowanie komputera do przekazywania zdarzeń

W tym ćwiczeniu skonfigurujesz komputer z 10-ką do przekazywania zdarzeń do zbierającego komputera. Przed wykonaniem tego ćwiczenia należy zrobić Ćwiczenie 1.

Zaloguj się na komputer z 10-ką, używając konta domeny z uprawnieniami administracyjnymi. W wierszu pomiecenia uruchom następujące polecenie do skonfigurowanie usługi Zdalne zarządzanie Windows:

#### <mark>winrm quickconfig</mark>

Gdy pojawi się monit o zmianę trybu uruchamiania usługi, utworzenie odbiornika usługi WinRM i włączenie wyjątku zapory, wpisz Y i wciśnij Enter.

#### Komputer serwera (system docelowy)

Sprawdź, czy usługa Zdalne zarzadzanie systemem Windows (Windows Remote Management) jest skonfigurowana do automatycznego uruchamiania przez wybór węzła Usługi (Services), wybranie usługi Windows Remote Management (WS-Management) (Zdalne zarzadzanie systemem Windows (WS-Management)) i weryfikację, że jest uruchomiona, a Typ uruchomienia (Startup Type) to Automatyczne (opóźnione uruchomienie) (Automatic (Delayed Start)).

W systemach Windows Server 2012 i 2016 Zdalne zarządzanie jest domyślnie włączone. Aby się upewnić, że jest włączony, wpisz

#### Configure-SMRemoting.exe -GET

Jeśli Remoting nie jest włączony, możesz go po prostu włączyć, uruchamiając

#### Configure-SMRemoting.exe -ENABLE

Zanim przejdziemy do następnego kroku, otwórz Menedżera serwera i upewnij się, że Zdalne zarządzanie jest ustawione na Włączone.

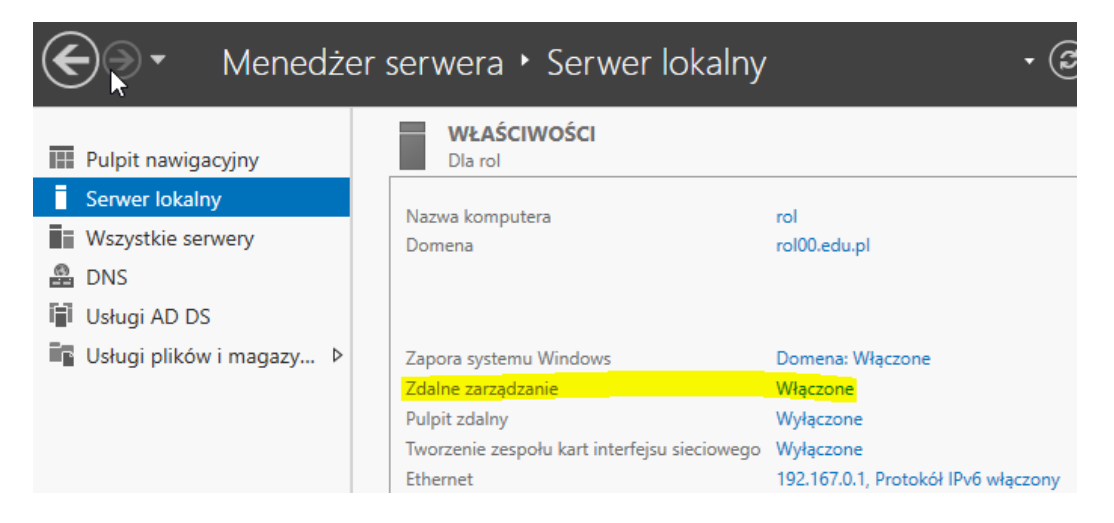

Strona **2** z **7** 

Teraz musimy dodać konto komputera kolekcjonera do grupy czytników dzienników zdarzeń serwera. Możesz to zrobić w cmd lub PowerShell.

Uruchom następujące polecenie w wierszu polecenia, aby przyznać dostęp de do dziennika zdarzeń.

Jeżeli komputer zbierający ma inną nazwę lub nazwę domeny, zastąp de prawidłową nazwą komputera, a rol00.edu.pl prawidłową nazwą domeny.

de – w tym przypadku nazwa komputera z Windows 10 – wpisz własną

net localgroup "Event Log Readers" rol00.edu.pl\de\$ /add

C:\Users\Administrator><mark>net localgroup "Użytkownicy dzienników wydajności" rol00.edu.pl\de\$ /add</mark> Polecenie zostało wykonane pomyślnie.

Lub w PowerShell

Add-ADGroupMember -Identity "Event Log Readers" -Members "de\$

W celu sprawdzenia:

```
C:\Users\Administrator><mark>net localgroup "Użytkownicy dzienników wydajności"</mark>
Nazwa aliasu Użytkownicy dzienników wydajności
Komentarz Członkowie tej grupy mogą planować rejestrowanie liczników
ierać wyniki śledzenia zdarzeń, zarówno lokalnie, jak i za pomocą dostępu zd
Członkowie
IS\de$
Polecenie zostało wykonane pomyślnie.
```

# Ćwiczenie 3 Konfigurowanie subskrypcji zdarzeń

W tym ćwiczeniu utworzymy subskrypcje zdarzeń na ROL do zbierania zdarzeń z 10-ki.

Przed wykonaniem tego ćwiczenia należy ukończyć ćwiczenia 1 i 2.

1. Zaloguj się do komputera kolekcjonera (Windows 10). Otwórz Podgląd zdarzeń (eventvwr). Kliknij Subskrypcje i wybierz Utwórz subskrypcję.

| <ul> <li>Podgląd zdarzer</li> <li>III Widoki niest</li> <li>III Dzienniki sy:</li> <li>III Dzienniki ap</li> </ul> | i (Lokalny)<br>andardowe<br>stemu Windows<br>likacji i usług | skrypcje<br>zwa                     |
|----------------------------------------------------------------------------------------------------|--------------------------------------------------------------|-------------------------------------|
| 📑 Subskrypcje                                                                                                    | Otwórz zapisany<br>Utwórz widok nie<br>Importuj widok n      | dziennik.<br>Istandard<br>Niestanda |

Wprowadź nazwę subskrypcji i kliknij Wybierz komputery.

| Właściwości subskrypcji — de                                                                 | 2                                                                                                    | >                        |
|----------------------------------------------------------------------------------------------|----------------------------------------------------------------------------------------------------|--------------------------|
| Nazwa subskrypcji:<br>Opis:                                                                  |                                                                                                    | ^<br>~                   |
| Dziennik docelowy:<br>– Typ subskrypcji i komputer                                           | Zdarzenia przesyłane dalej<br>y źródłowe                                                                                                    | ~                        |
| <ul> <li>Zainicjowane przez ko<br/>Ten komputer łączy si</li> </ul>                          | olektor<br>ę z wybranymi komputerami źródłowymi i dostarcza subskrypcję.                                                                                    | Wybierz komputery        |
| <ul> <li>Zainicjowane przez ko<br/>Komputery źródłowe<br/>konfiguracji lokalnej v</li> </ul> | omputer źródłowy<br>w wybranej grupie muszą być skonfigurowane przy użyciu zasad lub<br>v celu kontaktowania się z tym komputerem i odbierania subskrypcji. | Wybierz grupy komputerów |
| Zdarzenia do zbierania:                                                                      | <nie filtru="" skonfigurowano=""></nie>                                                                                                    | Wybierz zdarzenia 💌      |

Kliknij Dodaj komputery domeny i wpisz nazwę komputera docelowego systemu. Przed kontynuowaniem warto przetestować połączenie.

| 🛃 Komputery      | ×                        |
|------------------|--------------------------|
| Komputery (1):   |                          |
| Nazwa            | Dodaj komputery domenowe |
| rol.rol00.edu.pl | Usuń                     |
|                  | Testuj                   |
|                  |                          |

| 🛃 Komputery    |                            |                   | ×        |
|----------------|----------------------------|-------------------|----------|
| Komputery (1): |                            |                   |          |
| Nazwa          |                            | Dodaj komputery o | domenowe |
| rol.rol00.edu  | u.pl                       | Usuń              |          |
|                | Podgląd zdarzeń            | ×                 |          |
|                | j Test łączności zakończon | y powodzeniem     |          |
|                |                            | ОК                |          |
|                |                            | ОК                | Anuluj   |

# Zdefiniuj filtr zapytań. Wybierz wydarzenia, które chcesz zebrać.

| Właściwości subskrypcji — d                                                                                                    | e                                                                                                    | ×                                                  |
|----------------------------------------------------------------------------------------------------|----------------------------------------------------------------------------------------------------|----------------------------------------------------|
| Nazwa subskrypcji:<br>Opis:                                                                                                    | de                                                                                                    | <br>↓                                              |
| Dziennik docelowy:<br>Typ subskrypcji i komputer<br>Cainicjowane przez ko<br>Ten komputer łączy si<br>Zainicjowane przez ko<br>Komputery źródłowe<br>konfiguracji lokalnej w | Zdarzenia przesyłane dalej<br>ny źródłowe<br>olektor<br>ię z wybranymi komputerami źródłowymi i dostarcza subskrypcję.<br>omputer źródłowy<br>w wybranej grupie muszą być skonfigurowane przy użyciu zasad lub<br>w celu kontaktowania się z tym komputerem i odbierania subskrypcji. | ✓<br>Wybierz komputery<br>Wybierz grupy komputerów |
| Zdarzenia do zbierania:<br>Konto użytkownika (wybran<br>Konto ko                                                                                                    | <nie filtru="" skonfigurowano=""><br/>ne konto musi mieć dostęp do odczytu dzienników źródłowych):<br/>pomutera</nie>                                                                                                    | Wybierz zdarzenia 🔻                                |

Zdefiniuj filtr zapytań. Wybierz wydarzenia, które chcesz zebrać.

| Filtr zapytania                                                                 |                                                                                                    | × |
|---------------------------------------------------------------------------------|----------------------------------------------------------------------------------------------------|---|
| Filtr XML                                                                       |                                                                                                    |   |
| Zalogowano:                                                                     | Ostatnie 12 godzin 🗸                                                                                                    |   |
| Poziom zdarzenia:                                                               | 🗹 Krytyczne 🗹 Ostrzeżenie 🗌 Pełne                                                                                                    |   |
|                                                                                 | 🗹 Błąd 🛛 Informacje                                                                                                    |   |
| Według dzienników                                                               | Dzienniki zdarzeń: Aplikacja, Zabezpieczenia, Ustawienia, Syster 🗨                                                                                      |   |
| O Według źródeł                                                                 | Źródła zdarzeń:                                                                                                    |   |
| Dołącza/wyklucza identy<br>identyfikatorów rozdzielo<br>znak minus. Na przykład | fikatory zdarzeń: Wprowadź numery identyfikacyjne i/lub zakresy<br>one przecinkami. W przypadku kryteriów wykluczania najpierw wpisz<br>: 1,3,5-99,-76. |   |
|                                                                                 | <wszystkie identyfikatory="" zdarzeń=""></wszystkie>                                                                                                    |   |
| Kategoria zadania:                                                              | <b>_</b>                                                                                                    |   |
| Słowa kluczowe:                                                                 |                                                                                                    |   |
| Użytkownik:                                                                     | <wszyscy użytkownicy=""></wszyscy>                                                                                                    |   |
| Komputery:                                                                      | <wszystkie komputery=""></wszystkie>                                                                                                    |   |
|                                                                                 | Wyczyść                                                                                                    |   |
|                                                                                 | OK Anuluj                                                                                                    |   |

Kliknij OK.

#### Testowanie subskrypcji dziennika zdarzeń

Poczekaj kilka minut i zrób coś w systemie docelowym. Na przykład ponownie uruchom komputer, aby uruchomić wpisy dziennika zdarzeń. Następnie wróć do systemu klienta i kliknij Dzienniki systemu Windows. Wybierz opcję Przekazywanie zdarzeń i przejrzyj dzienniki komputera docelowego.

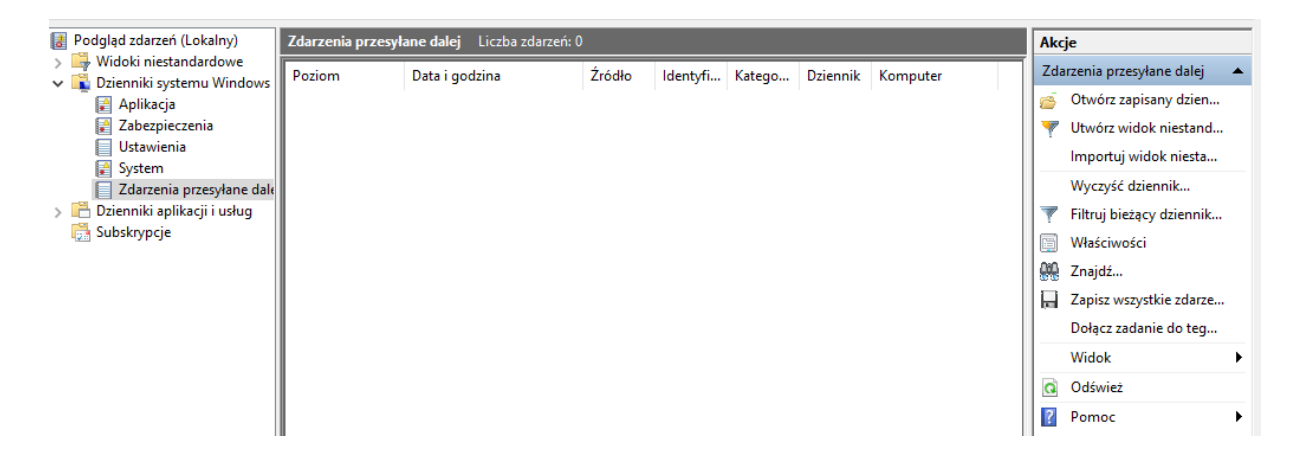

#### Podsumowanie lekcji

Przekazywanie zdarzeń korzysta z HTTP lub HTTPS do wysyłania zdarzeń, które pasują do filtru, jaki się utworzy na zbierającym komputerze. Korzystając z przekazywania zdarzeń, można scentralizować

zarzadzanie zdarzeniami i lepiej śledzić krytyczne zdarzenia, które odbywają się na komputerach klienckich i serwerach.

Przed przeprowadzeniem przekazywania zdarzeń musimy skonfigurować komputery zbierający i przekazujący. Na komputerze przekazującym, uruchamiamy polecenie winrm quickconfig. Na zbierającym komputerze uruchamiamy polecenie wecutil qc. Następnie możemy skonfigurować subskrypcje zdarzeń na komputerze zbierającym.

# Pytania do Iekcji

Administrator konfiguruje komputer o nazwie Server do zbierania danych z komputera o nazwie Client.
 Oba komputery są w domenie Rol00.edu.pl. Które z następujących poleceń uruchomi na komputerze zbierającym?

- A. wecutil qc
- B. winrm quickconfig

C. net local group ,,Event Log Readers" Server \$@rol00.edu.pl /add

D. net localgroup "Event Log Readers" Client\$@rol00.edu.pl /add

2. Administrator konfiguruje komputer o nazwie Server do zbierania zdarzeń z komputera o nazwie Client. Oba komputery znajdują się w domenie Rol00.edu.pl. Które z następujących poleceń uruchomi na komputerze przekazującym? (Podaj wszystkie prawidłowe odpowiedzi).

- A. wecutil qc
- B. winrm quickconfig
- C. net localgroup "Event Log Readers" Server\$@rol00.edu.pl /add
- D. net localgroup "Event Log Readers" Client\$@rol00.edu.pl /add

3. Administrator potrzebuje skonfigurować subskrypcje zdarzeń, aby aktualizowała się co minutę, Którego narzędzia użyje?

- A. Wecutil
- B. WinRM
- C. Net
- D. Konsoli Event Viewer